## **ESET Tech Center**

Knowledgebase > Legacy > Legacy ESET Remote Administrator (6.x / 5.x / 4.x) > What do I do if I receive MS Access driver connection failed or ODBC driver not present message during RA server installation?

## What do I do if I receive MS Access driver connection failed or ODBC driver not present message during RA server installation?

Ondersteuning | ESET Nederland - 2025-03-07 - Comments (0) - Legacy ESET Remote Administrator (6.x / 5.x / 4.x)

https://support.eset.com/kb881

Verify that your Microsoft Access (MA) driver is present on your operating system. This can be done by doing one of the the following:

Check the system and user temp folders to make sure that there is no issue with rights. To do this <u>click here</u>.

Check the following registry entry for the reg key "Microsoft Access Driver (\*.mdb)":

HKEY\_LOCAL\_MACHINE\SOFTWARE\ODBC\ODBCINST.INI

Verify the MA driver (\*.mdb) is present on that operating system. For Vista 32 bit open c:\windows\system32\odbcad32.exe. For Vista 64 bit open c:\windows\syswow64\odbcad32.exe. Run odbcad32.exe and verify if there is "Microsoft Access Driver (\*.mdb)".